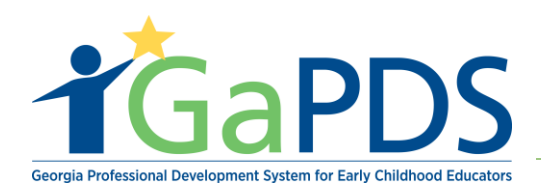

# How to Complete a GaPDS Profile: Home Visitor

- Step 1: To complete a GaPDS profile, go to <u>www.gapds.decal.ga.gov</u>
- Step 2: The GaPDS Home Page displays:
  - A. Click Login/ Register

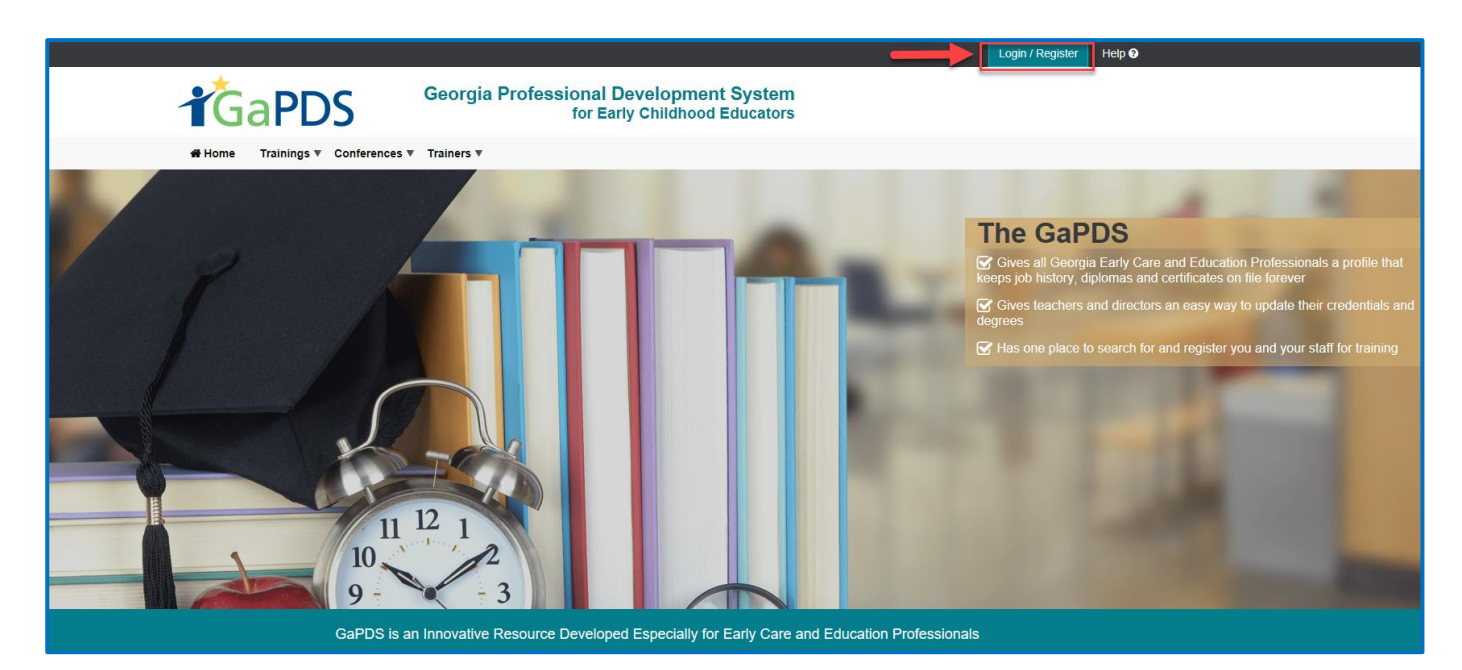

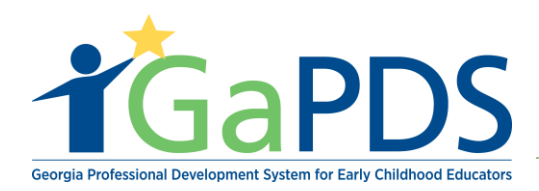

Step 3: The Login page displays:

- A. Enter GaPDS username
- B. Enter password
- C. Click Log In

| <b>T</b> GaPDS                 | Georgia Professional Development System<br>for Early Childhood Educators                                                                                                    |  |  |  |
|--------------------------------|----------------------------------------------------------------------------------------------------|--|--|--|
| Home Trainings ▼ Conferences ▼ | Trainers <b>v</b>                                                                                                    |  |  |  |
| 🔓 Login                        |                                                                                                    |  |  |  |
|                                | User Name:<br>Password:<br>Password:<br>Forgot login information?<br>Pre-K Directors<br>Check here to login with PANDA credentials<br>Log In Cancel<br>New Users Create new account for GaPDS |  |  |  |

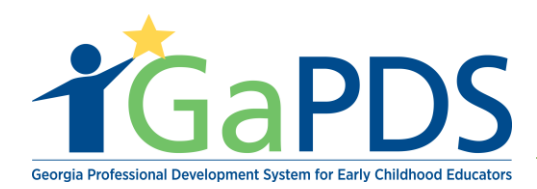

Step 4: The user's GaPDS profile page displays:

\*\* Notice: The GaPDS profile is in "incomplete" status.

|                                | Georgia Professional Development System<br>for Early Childhood Educators                               |
|--------------------------------|----------------------------------------------------------------------------------------------------|
|                                | ♣ My Profile Trainings ▼ Conferences ▼                                                                 |
|                                | Education And Credentials                                                                              |
| HOME VISTOR                    | Please complete the Education and Employment tabs to complete your Home Visitor account.               |
| Username: HV2019 PDS #: 104166 | O Education         O Employment         O Training         O Other Career Data         O Demographics |
| Profile Status Incomplete      | Secondary Education                                                                                    |
| Reports [PDF]                  | High School Diploma/GED:                                                                               |
| Licon Legend                   | Save Next                                                                                              |
| O Expired                      |                                                                                                    |
| Verified by Trainer            |                                                                                                    |
| Print Certificate              |                                                                                                    |
| L Upload Evidence              |                                                                                                    |
| Delete Evidence                |                                                                                                    |

Your profile status will read "*Incomplete*" upon initially logging in. Profile status is required to be set to "active" for DHP-Home Visitors.

**\*\***Note: Once the user has completed and saved the required information on the two mandatory tabs: *Education and Employment*, the account will automatically be set to 'Active' status.

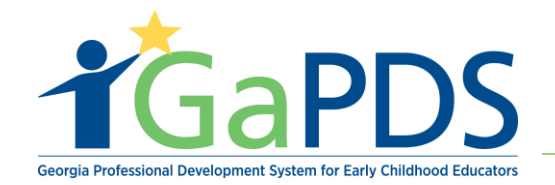

Step 5: The Education and Credentials page displays:

- A. Select the most appropriate answer for the following question: High School Diploma/GED?
- B. Click 'Save'

|                            | Georgia Professional Development System<br>for Early Childhood Educators                                                                                                    |
|----------------------------|----------------------------------------------------------------------------------------------------|
|                            | # My Profile Trainings V Conferences V                                                                                                    |
|                            | Education And Credentials                                                                                                    |
| HOME VISTOR                | Please complete the Education and Employment tabs to complete your Home Visitor account.                                                                                                    |
| Username: HV2019           |                                                                                                    |
| PDS #: 104166              | Certain Contraction     Contraction     C |
| Profile Status: Incomplete | Secondary Education                                                                                                    |
|                            |                                                                                                    |
| Reports [PDF]              | High School Diploma/GED:                                                                                                    |
| 🛓 Profile                  |                                                                                                    |
| 🛓 Training History         |                                                                                                    |
|                            | Save Next                                                                                                    |
| Icon Legend                |                                                                                                    |
| O Expired                  |                                                                                                    |
| Verified by Trainer        |                                                                                                    |
| Print Certificate          |                                                                                                    |
| 1 Upload Evidence          |                                                                                                    |
| View Evidence              |                                                                                                    |
| X Delete Evidence          |                                                                                                    |

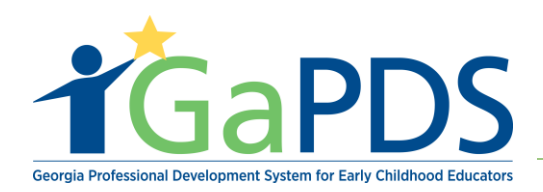

Step 6: Enter any Post-Secondary degrees that the user has completed.

|                                                  |                                         | Georgi                     | a Professional Development Sy<br>for Early Childhood Educ | stem<br>cators                     |           |
|--------------------------------------------------|-----------------------------------------|----------------------------|-----------------------------------------------------------|------------------------------------|-----------|
|                                                  | 🛱 My Profile 🛛 Trainings 🔻 🗘            | conferences ▼              |                                                           |                                    |           |
|                                                  | Education An                            | d Credenti                 | als                                                       |                                    |           |
| HOME VISTOR<br>Username: HV2019<br>PDS #: 104166 | Please complete the Education and Emplo | yment tabs to complete you | ur Home Visitor account.                                  |                                    |           |
| Profile Status: Incomplete                       | Secondary Education                     |                            |                                                           |                                    |           |
| Reports [PDF]                                    | High School Diploma/GED:                |                            |                                                           |                                    | Evidence: |
| I raining History                                | Post Secondary Educatio                 | n                          |                                                           |                                    |           |
| Icon Legend                                      |                                         | _                          |                                                           |                                    |           |
| Expired                                          | Enter any post-secondary degree         | s that you have comple     | ted (that are not already included in Georgia Profe       | ssional Certification Level data): |           |
| Print Certificate                                |                                         |                            | ● Add                                                     | Degree Information                 |           |
| 1 Ubload Evidence                                |                                         |                            |                                                           |                                    |           |
| Add Post                                         | Secondary Education D                   | egree                      |                                                           | ×                                  |           |
| *Educatio                                        | on Level                                |                            | *Date Degree Obtained:                                    |                                    |           |
| Select                                           | >                                       | $\sim$                     | mm/dd/yyyy                                                |                                    |           |
| *Institutio                                      | on Country:                             |                            | *Institution State:                                       |                                    |           |
| United S                                         | states of America                       | $\sim$                     | Select>                                                   | ~                                  |           |
| *Major De                                        | egree:                                  |                            | Minor Degree:                                             |                                    |           |
| Select                                           | >                                       | $\sim$                     | Select>                                                   | ~                                  |           |
|                                                  | _                                       | Save                       | Cancel                                                    |                                    |           |

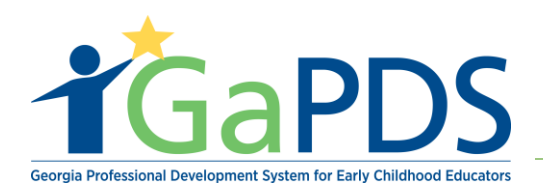

Step 7: Post-Secondary Education has been saved successfully.

|                                                                                                    | Education And                                                       | d Credentials                                   |                                       |                            |             |                   |          |
|----------------------------------------------------------------------------------------------------|---------------------------------------------------------------------|-------------------------------------------------|---------------------------------------|----------------------------|-------------|-------------------|----------|
| HOME VISTOR<br>Username: HV2019<br>PDS #: 104166                                                                                                    | Please complete the Education and Employ  C Education  C Employment | ment tabs to complete your Home Visitor account | et.<br>Ø Demographics                 |                            |             |                   |          |
| Profile Status: Incomplete                                                                                                    | Secondary Education                                                 |                                                 |                                       |                            |             |                   |          |
| Reports [PDF]                                                                                                    | High School Diploma/GED:<br>Yes O No                                |                                                 |                                       |                            | Evidence:   |                   |          |
|                                                                                                    | Post Secondary Education                                            | n                                               |                                       |                            |             |                   |          |
| Con Legend  Expired  Merified by Trainer                                                                                                    | Enter any post-secondary degrees                                    | that you have completed (that are not alre      | eady included in Georgia Professional | Certification Level data): |             |                   |          |
| Venileu by Trainer     Print Certificate                                                                                                    | Education Level                                                     | Institution                                     |                                       | Major                      | Degree Date | Action            | Evidence |
| 1 Upload Evidence                                                                                                    | 1 Bachelor Degree                                                   | Emory University<br>Atlanta, Georgia            |                                       | Social Work                | 06/02/20    | <sup>06</sup> 🕜 🏛 |          |
| View Evidence Control Control | Update Successful.                                                  |                                                 |                                       |                            |             |                   |          |

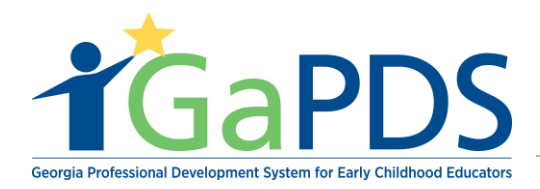

Step 8: Scroll to the sub-section: Credentials.

- A. If user has additional credentials, enter them here.
- B. Click 'Save'
- C. Click 'Next'

| be deter about a but a b | Credentials                                                                     |                                          |                        |                                      |                              |                      |
|----------------------------------------------------------------------------------------------------|---------------------------------------------------------------------------------|------------------------------------------|------------------------|--------------------------------------|------------------------------|----------------------|
| Detailing Certificate (from size oder rinks GA)       Size Earned:       Epiradion:       Epiradion:       Evidence:         Technical College Credentials (ECE Related)       Date Earned:       Evidence:       Evidence:         Technical College Orgenetiate hype:       Date Earned:       Evidence:       Evidence:         Technical College Orgenetiate hype:       Date Earned:       Evidence:       Evidence:         Technical College Orgenetiate hype:       Date Earned:       Evidence:       Evidence:         Technical College Orgenetiate hype:       Date Earned:       Evidence:       Evidence:         Technical College Orgenetiate hype:       Date Earned:       Evidence:       Evidence:         Colle Coverdicate Number:       Date Earned:       Evidence:       Evidence:         Coll Coverdicate Number:       Date Earned:       Evidence:       Evidence:         Coll Coverdicate Number:       Date Earned:       Evidence:       Evidence:         Coll Coverdicate Number:       Date Earned:       Evidence:       Evidence:         Coll Coverdicate Number:       Date Earned:       Evidence:       Evidence:         Coll Coverdicate Number:       Date Earned:       Evidence:       Evidence:         Coll Coverdicate Number:       Date Earned:       Evidence:       Evidence:                                                                                                    | Note: For dates where only the month and year are applicable, enter t accepted. | he date as the first day of the month. F | or Technical College C | redentials, only Early Care Educatio | on (ECE) Related degrees and | certificates will be |
| Besching Gerificate (from state order than QA) State Earned: Expiration: Expiration: Evidence:   State Earned: Introduction or any order than QA (STR) Evidence: Evidence:   The helicate Offege Diploms (TCD) East Earned: Evidence: Evidence:   The helicate Offege Diploms (TCD) East Earned: Evidence: Evidence:   State Earned: Introduction or any order than QA (STR) Evidence: Evidence:   Child Development Associate (CDA) Introduction or any order than QA (STR) Evidence: Evidence:   Child Development Associate (CDA) Introduction or any order than QA (STR) Evidence: Evidence:   Child Development Associate (CDA) Introduction or any order than QA (STR) Evidence: Evidence:   Child Development Associate (CDA) Introduction or any order than QA (STR) Evidence: Evidence:   Child Development Associate (CDA) Introduction or any or any order than QA (STR) Evidence: Evidence:   Child Correlicate Number: Introduction or any order than QA (STR) Evidence: Evidence:   Introduction or advector CDA Introduction or advector or advector or                                                                                                    | Other Teaching Certificates                                                     |                                          |                        |                                      |                              |                      |
| bedd                                                                                                    | Teaching Certificate (from state other than GA)                                 | State Earned:                            |                        | Expiration:                          |                              | Evidence:            |
| Technical College Credentials (ECE Related)   • Technical College Creditials (CDP)   • Technical College Creditices of Credit (TCC)   • Technical College Creditices of Credit (TCC)   • Technical College Creditices of the Technical College Creditices of the Technical College Creditices of the Technical College Creditices of the Technical College Creditices of the Technical College Creditices of the Technical College Creditices of the Technical College Creditices of the Technical College Creditices of the Technical College Creditices of the Technical College Creditices of the Creditices of the Technical College Creditices of the Technical College Creditices of the Technical College Creditices of the Technical College Creditices of the Technical College Creditices of the Technical College Creditices of the Technical College Creditices of the Technical College Creditices of the Technical College Creditices of the Technical College Creditices of the Technical College Creditices of the Technical College Creditices of the Technical College Creditices of the Technical College Crediti                                                                                                    |                                                                                 | Select>                                  | •                      | mm/dd/yyyy                           |                              |                      |
| Date Earned: Evidence:   Deter-ficies Vision CDA Date Earned:   Concertificate Number: Date Earned:   Concertificate Number:                                                                                                    | Technical College Credentials (ECE Related)                                     |                                          |                        |                                      |                              |                      |
| Immadagyyy     Immadagyyy        Immadagyyy        Immadagyyy        Immadagyyy        Immadagyyy        Immadagyyy           Immadagyyy           Immadagyyy <td>Technical College Diploma (TCD)</td> <td>Date Earned:</td> <td></td> <td></td> <td></td> <td>Evidence:</td>                                                                                                    | Technical College Diploma (TCD)                                                 | Date Earned:                             |                        |                                      |                              | Evidence:            |
| Technical College Certificate of Oredit (TCC)   Date Earned:   Date Earned:    Concertificate is subject to venification by the CDA Council    Concertificate is subject to venification by the CDA Council Concertificate is subject to venification by the CDA Council Concertificate is subject to venification by the CDA Council Concertificate is subject to venification by the CDA Council Concertificate is subject to venification by the CDA Council Concertificate is subject to venification by the CDA Council Concertificate is subject to venification by the CDA Council Concertificate is number: Date Earned: Date Earned:                                                                                                    |                                                                                 | mm/dd/yyyy                               |                        |                                      |                              |                      |
| Setct -> minitidityyy                                                                                                    | Technical College Certificate of Credit (TCC)<br>TCC Certificate Type:          | Date Earned:                             |                        |                                      |                              | Evidence:            |
| Child Development Associate (CDA)         COA certificate is subject to verification by the CDA Council         CDA certificate is subject to verification by the CDA Council         CDA certificate is subject to verification by the CDA Council         CDA certificate Number:       Date Earned:       Explication:         CDA Certificate Number:       Date Earned:       Explication:         CDA Certificate Number:       Date Earned:       Explication:         CDA Certificate Number:       Date Earned:       Explication:         CDA Certificate Number:       Date Earned:       Explication:         CDA Certificate Number:       Date Earned:       Explication:         CDA Certificate Number:       Date Earned:       Explication:         CDA Certificate Number:       Date Earned:       Explication:         CDA Certificate Number:       Date Earned:       Explication:         CDA Certificate Number:       Date Earned:       Explication:         Montessori (For accepted accreditations, elick here)       Date Earned:       Explication:         Montessori (For accepted accreditations, elick here)       Date Earned:       Evidence:         Immodd/yyyy       3 yrs       5 yrs       Evidence:         Immodd/yyyy       3 yrs       5 yrs       Evidence:         Immodd/yyy                                                                                                    | Select ->                                                                       | ▼ mm/dd/yyyy                             |                        |                                      |                              |                      |
| Child Development Associate (CDA)                                                                                                    |                                                                                 |                                          |                        |                                      |                              |                      |
| COA certificate is subject to verification by the CDA Council     Cobs Certificate Number:     Date Earned:   CDA Certificate Number:   Date Earned:   CDA Certificate Number:   Date Earned:   CDA Certificate Number:   Date Earned:   CDA Certificate Number:   Date Earned:   CDA Certificate Number:   Date Earned:   CDA Certificate Number:   Date Earned:   CDA Certificate Number:   Date Earned:   CDA Certificate Number:   Date Earned:   CDA Certificate Number:   Date Earned:   Expiration:   CDA Certificate Number:   Date Earned:   Expiration:   CDA Certificate Number:   Date Earned:   Expiration:   CDA Certificate Number:   Date Earned:   Expiration:   CDA Certificate Number:   Date Earned:   Expiration:   CDA Certificate Number:   Date Earned:   Expiration:   CDA Certificate Number:   Date Earned:   Expiration:   CDA Certificate Number:   Date Earned:   Expiration:   CDA Certificate Number:   Date Earned:   Expiration:   CDA Certificate Number:   Date Earned:   Expiration:   Evidence:   Immodityyy   Immodityy   Immodityyy   Immodityy                                                                                                    | Child Development Associate (CDA)                                               |                                          |                        |                                      |                              |                      |
| Center-Based Preschool CDA   CDA Certificate Number:   Immoddlyyyy   Immoddlyyyy   Immoddlyyy   Immoddlyyy   Immoddlyyy   Immoddlyyy   Immoddlyyy   Immoddlyyy   Immoddlyyy   Immoddlyyy   Immoddlyyy   Immoddlyyy   Immoddlyyy   Immoddlyyy   Imm                                                                                                    | CDA certificate is subject to verification by the CDA Council                   |                                          |                        |                                      |                              |                      |
| Center-Based Infant Toddler CDA   CDA Certificate Number:   A12345678   Pamily Child Care CDA   CDA Certificate Number:   Date Earned:   Expiration:   CDA Certificate Number:   Date Earned:   Expiration:   CDA Certificate Number:   Date Earned:   Expiration:   CDA Certificate Number:   Date Earned:   Expiration:   CDA Certificate Number:   Date Earned:   Expiration:   CDA Certificate Number:   Date Earned:   Expiration:   Cond Certificate Number:   Date Earned:   Expiration:   Cond Certificate Number:   Date Earned:   Expiration:   Evidence:            Bate Earned: Expiration: Evidence:      Bate Earned: Evidence:  Introdotyyyy Bate Earned: Introdotyyy Bate Earned: Introdotyyy Bate Earned: Introdotyyy Bate Earned: Introdotyyy Bate Earned: Introdotyyy Bate Earned: Introdotyyy Bate Earned: Introdotyyy Bate Earned: Introdotyyy Introdotyy Bate Earned: Introdotyyy Introdotyy Introdotyy Introdotyy Introdotyy Introdotyy Introdotyy Introdotyy Introdotyy Introdotyy Introdotyy Introdotyy Introdotyy Introdotyy Introdotyy Introdotyy Introdotyy Introdotyy Introdotyy Introdotyy Introdotyy Introdotyy I                                                                                                    | Center-Based Preschool CDA                                                      | Date Farned:                             |                        | Expiration:                          |                              | Evidence:            |
| Center-Based Infant Toddler CDA   CDA Certificate Number:   At2345678   Traizon   CDA Certificate Number:   Date Earned:   minddyyyy   Bate Earned:   Expiration:   CDA Certificate Number:   Date Earned:   minddyyyy   Bate Earned:   Expiration:   CDA Certificate Number:   Date Earned:   minddyyyy   Bate Earned:   Expiration:   Cother Credentials   Nontessori (For accepted accreditations, click here)   Date Earned:   Date Earned:   minddyyyy   Bate Earned:   Expiration:   Expiration:   Expiration:   Expiration:   Expiration:   Expiration:   Expiration:   Expiration:   Expiration:   Bate Earned:   Expiration:   Bate Earned:   Date Earned:   Date Earned:   Indid byyy   Bate Earned:   Expiration:   Expiration:   Expiration:   Expiration:   Bate Earned:   Expiration:   Expiration:   Expiration:   Bate Earned:   Expiration:   Expiration:   Expiration:   Expiration:   Expiration:   Expiration:   Expiration:   Expiration:   Expiration:   Expiration: <t< td=""><td></td><td>mm/dd/yyyy</td><td></td><td>⊙ 3 yrs ⊙ 5 yrs</td><td></td><td></td></t<>                                                                                                    |                                                                                 | mm/dd/yyyy                               |                        | ⊙ 3 yrs ⊙ 5 yrs                      |                              |                      |
| A12345678     Pamily Child Care CDA   Cherrificate Number:     Date Earned:   mmiddyyyy     Bate Earned:   mmiddyyyy     Bate Earned:   mmiddyyyy     Bate Earned:   Expiration:   Bate Earned:   Expiration:   Bate Earned:   mmiddyyyy     Bate Earned:   Expiration:   Bate Earned:   Expiration:   Bate Earned:   Expiration:   Bate Earned:   Expiration:   Bate Earned:   Bate Earned: <t< td=""><td>✓ Center-Based Infant Toddler CDA<br/>CDA Certificate Number:</td><td>Date Earned:</td><td></td><td>Expiration:</td><td></td><td>Evidence:</td></t<>                                                                                                    | ✓ Center-Based Infant Toddler CDA<br>CDA Certificate Number:                    | Date Earned:                             |                        | Expiration:                          |                              | Evidence:            |
| Family Child Care CDA       Date Earned:       Expiration:       Evidence:         Mome Visitor CDA       Date Earned:       Expiration:       Evidence:         CDA Certificate Number:       Date Earned:       Expiration:       Evidence:         Other Credentials       mmidd/yyyy       Immidd/yyyy       Immidd/yyyy       Immidd/yyyy         Other Credentials       Date Earned:       Expiration:       Evidence:         Immidd/yyyy       Immidd/yyyy       Immidd/yyyy       Immidd/yyyy       Immidd/yyyy         Bilingual Endorsement       Evidence:       Immidd/yyyy       Immidd/yyyy         Bilingual Endorsement       Evidence:       Immidd/yyyy                                                                                                    | A12345678                                                                       | 7/31/2019                                |                        | ● 3 yrs ● 5 yrs                      |                              | 1                    |
| Immiddlyyyy Immiddlyyyy   Immiddlyyyy   Immiddlyyy   Immiddlyyy   Immiddlyyy   Immiddlyyy   Immiddlyyy   Immiddlyyy   Immiddlyyy   Immiddlyyy   Immiddlyyy   Immiddlyyy   Immiddlyyy   Immiddlyy                                                                                                    | Family Child Care CDA<br>CDA Certificate Number:                                | Date Earned:                             |                        | Expiration:                          |                              | Evidence:            |
| Mome Visitor CDA   CDA Certificate Number:   Imm/dd/yyyy     Imm/dd/yyyy     Other Credentials     Montessori (For accepted accreditations, click here)     Date Earned:   Imm/dd/yyyy     Date Earned:   Imm/dd/yyyy     Expiration:        Bilingual Endorsement        Evidence:        Steve     Steve     Steve     Steve     Steve     Steve     Steve     Steve     Steve     Steve        Steve        Steve        Steve              Steve <td></td> <td>mm/dd/yyyy</td> <td></td> <td>3 yrs 5 yrs</td> <td></td> <td></td>                                                                                                    |                                                                                 | mm/dd/yyyy                               |                        | 3 yrs 5 yrs                          |                              |                      |
| CDA Certificate Number:       Date Earned:       Expiration:       Evidence:         Imm/dd/yyyy       Imm/dd/yyy       Imm/dd/yyy       Imm/dd/yyy       Imm/dd/yyy         Other Credentials       Date Earned:       Evidence:         Imm/dd/yyyy       Imm/dd/yyy       Imm/dd/yyy       Imm/dd/yyy         Imm/dd/yyy       Imm/dd/yyy       Imm/dd/yyy       Imm/dd/yyy         Imm/dd/yyyy       Imm/dd/yyy       Imm/dd/yyy       Imm/dd/yyy         Imm/dd/yyyy       Imm/dd/yyy       Imm/dd/yyy       Imm/dd/yyy         Imm/dd/yyy       Imm/dd/yyy       Imm/dd/yyy       Imm/dd/yyy         Imm/dd/yyy       Imm/dd/yyy       Imm/dd/yyy       Imm/dd/yyy         Imm/dd/yyy       Imm/dd/yyy       Imm/dd/yyy       Imm/dd/yyy         Imm/dd/yyy       Imm/dd/yyy       Imm/dd/yyy       Imm/dd/yyy         Imm/dd/yyy       Imm/dd/yyy       Imm/dd/yyy       Imm/dd/yyy         Imm/dd/yyy       Imm/dd/yyy       Imm/dd/yyy       Imm/dd/yyy         Imm/dd/yyy       Imm/dd/yyy       Imm/dd/yyy       Imm/dd/yyy         Imm/dd/yyy       Imm/dd/yyy       Imm/dd/yyy       Imm/dd/yyy       Imm/dd/yyy         Imm/dd/yyy       Imm/dd/yyy       Imm/dd/yyyy       Imm/dd/yyy       Imm/dd/yyyy<                                                                                                    | Home Visitor CDA                                                                |                                          |                        |                                      |                              |                      |
| Immiddlyyyy       Immiddlyyyy       Immiddlyyyy         Other Credentials       Immiddlyyyy       Immiddlyyyy         Immiddlyyyy       Immiddlyyyy       Immiddlyyyy         Immiddlyyyy       Immiddlyyyy       Immiddlyyyy         Immiddlyy                                                                                                    | CDA Certificate Number:                                                         | Date Earned:                             |                        | Expiration:                          |                              | Evidence:            |
| Other Credentials         Montessori (For accepted accreditations, click here)         Date Earned:         mm/dd/yyyy         Bilingual Endorsement         Evidence:         Evidence:                                                                                                    |                                                                                 | mm/dd/yyyy                               |                        | 3 yrs 5 yrs                          |                              |                      |
| Montessori (For accepted accreditations, click here)       Date Earned:       Evidence:         Imm/dd/yyyy       Imm       Evidence:         Bilingual Endorsement       Evidence:         Save       Next                                                                                                    | Other Credentials                                                               |                                          |                        |                                      |                              |                      |
| mm/dd/yyyy   Bilingual Endorsement  Evidence:                                                                                                    | Montessori (For accepted accreditations, click here)                            | Date Earned:                             |                        |                                      |                              | Evidence:            |
| Bilingual Endorsement Evidence:                                                                                                    |                                                                                 | mm/dd/yyyy                               |                        |                                      |                              |                      |
| Save Next                                                                                                    | Bilingual Endorsement                                                           |                                          |                        |                                      |                              | Evidence:            |
|                                                                                                    |                                                                                 | Sav                                      | ve Next                |                                      |                              |                      |

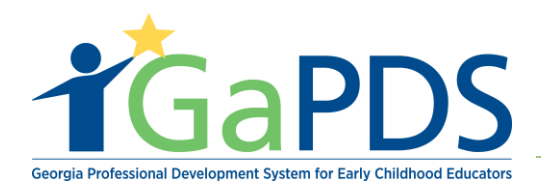

Step 9: The Employment Information page displays

A. Indicate user's Current Employment Status

**\*\*** Notice: the **\*Employment Status** is autofilled with the information: Employed as Home Visitor

|                                                                                | 🚔 Employment Information                                                                                                    |
|--------------------------------------------------------------------------------|----------------------------------------------------------------------------------------------------|
| HOME VISTOR<br>Username: HV2019<br>PDS #: 104166<br>Profile Status: Incomplete | Please complete the Education and Employment tabs to complete your Home Visitor account.            ✓ Education             Ø Employment         Ø Training         Ø Other Career Data         Ø Demographics             Current Employment Status: |
| Reports [PDF]       Profile       Training History                             | Employed in Early Care and Education      Employed as Home Visitor      Other      Employed as Home Visitor                                                                                                    |
|                                                                                | Home Visitor Site                                                                                                    |
| Verified by Trainer  Print Certificate  Upload Evidence                        | Select your Home Visiting Site:<br>Select> ~                                                                                                    |
| View Evidence                                                                  | Roles Performed in Current Position                                                                                                    |
|                                                                                | Home Visitor Role(s):     Primary Role:       Home Visitor     Select ->       Supervisor     Select ->                                                                                                    |

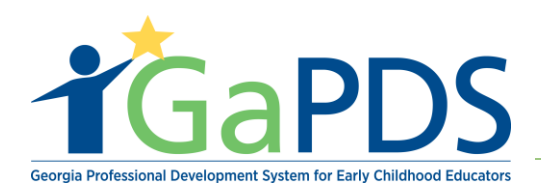

## Step 10: Select the name of the Home Visitor Site

| HOME VISTOR               | Please complete the Education and Employment tabs to complete your Home Visitor account.                                                                                                    |
|---------------------------|----------------------------------------------------------------------------------------------------|
| Isername: HV2019          | Education     O Employment     O Training     O Other Career Data     O Demographics                                                                                                    |
| rofile Status: Incomplete |                                                                                                    |
|                           | Current Employment Status:                                                                                                    |
| Reports [PDF]             | C Employed in Early Care and Education ) Employed as Home Visitor O Other                                                                                                    |
| Profile                   | "Employment Status:                                                                                                    |
| Training History          | Employed as Home Visitor                                                                                                    |
| on Logond                 |                                                                                                    |
|                           | Home Visitor Site                                                                                                    |
| Verified by Trainer       | Select your Home Visiting Site:                                                                                                    |
| Print Certificate         | Select ->                                                                                                    |
| Upload Evidence           |                                                                                                    |
| View Evidence             |                                                                                                    |
| Delete Evidence           | Roles Performed in Current Position                                                                                                    |
|                           | Home Visitor Role(s): Primary Role:                                                                                                    |
|                           | □ rlome visitor Select → Select →                                                                                                    |
|                           | □ First Steps                                                                                                    |
|                           | Augusta Family Partnership         Baby Luv         Clayton County Board of Health         Coastal Coalition for Children, Inc.         Dekalb County Government         Family Support Council         Fulton County Families First         Housing Authority of Cordele         Houston County Board of Health         Lowndes County ELC         Lutheran Services of Georgia         Prevent Child Abuse Gordon         Prevent Child Abuse Gordon-ELC |
|                           | Prevention Child Abuse Athens - MIECHV<br>Rainbow House<br>Rockdale County Schools<br>Savannah Perinatal MIECHV<br>United Way of Central Georgia<br>University of GA "Columbus"                                                                                                    |

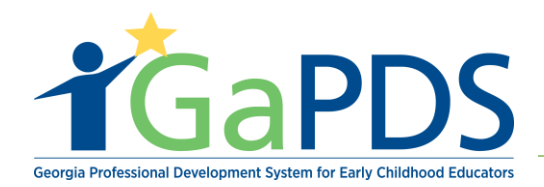

Step 11: While on the Current Employment page, enter the:

- A. Roles Performed in Current Position
- B. Home Visiting Models
- C. Home Visitor Experience

| Home Visitor Site                                    |                           |           |        |                    |  |
|------------------------------------------------------|---------------------------|-----------|--------|--------------------|--|
| Select your Home Visiting Site:                      |                           |           |        |                    |  |
| Advocates of Children Bartow                         |                           | $\sim$    |        |                    |  |
|                                                      |                           |           |        |                    |  |
| Roles Performed in Current Position                  |                           |           |        |                    |  |
|                                                      |                           |           | Deimon | - Delet            |  |
| Home Visitor Role(s):                                |                           |           | Home   | y Role:<br>Visitor |  |
| Supervisor First Steps                               |                           |           |        |                    |  |
|                                                      |                           |           |        |                    |  |
|                                                      |                           |           |        |                    |  |
| Home Visiting Models                                 |                           |           |        |                    |  |
| User can select more than one Model.                 |                           |           |        |                    |  |
|                                                      |                           |           |        |                    |  |
| Models:                                              | EHS-HB                    |           |        |                    |  |
|                                                      | Other                     |           |        |                    |  |
|                                                      |                           |           |        |                    |  |
|                                                      |                           |           |        |                    |  |
| Home Visitor Experience                              |                           |           |        |                    |  |
| Number of Vears and Months of Experience//frame or   | stor a 0 for that itom)   |           |        |                    |  |
| Hamber of Fears and monars of Experience (in hole, a |                           |           |        |                    |  |
|                                                      |                           | Years     |        | Months             |  |
|                                                      | *Home Visitor Experience: | 10        |        | 4 ×                |  |
|                                                      |                           |           |        |                    |  |
|                                                      |                           | Dreuieure |        | laut               |  |
|                                                      |                           | Previous  | ave    | vext               |  |

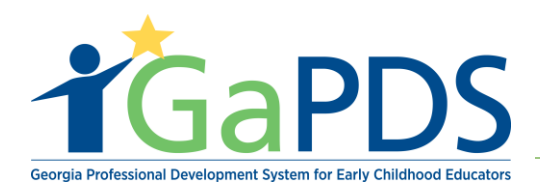

### Step 12: After entering current Employment Status

A. Click 'Save'

B. Click 'Next'

| Home Visitor Site                                    |                           |             |               |   |
|------------------------------------------------------|---------------------------|-------------|---------------|---|
| Select your Home Visiting Site:                      |                           |             |               |   |
| Advocates of Children Bartow                         |                           | $\sim$      |               |   |
|                                                      |                           |             |               |   |
|                                                      |                           |             |               |   |
| Roles Performed in Current Position                  |                           |             |               |   |
| Home Visitor Role(s):                                |                           |             | Primary Role: |   |
| ✓ Home Visitor                                       |                           |             | Home Visitor  |   |
| First Steps                                          |                           |             |               |   |
|                                                      |                           |             |               |   |
|                                                      |                           |             |               |   |
| Home Visiting Models                                 |                           |             |               |   |
| User can select more than one Model.                 |                           |             |               |   |
| Madale                                               |                           |             |               |   |
| ☑ PAT                                                | EHS-HB                    |             |               |   |
|                                                      | Other                     |             |               |   |
|                                                      |                           |             |               |   |
|                                                      |                           |             |               |   |
| Home Visitor Experience                              |                           |             |               |   |
|                                                      |                           |             |               |   |
| Number of Years and Months of Experience(if none, er | nter a 0 for that item)   |             |               |   |
|                                                      |                           | Years       | Months        |   |
|                                                      | *Home Visitor Experience: | 10          | 4 ×           | ] |
|                                                      |                           |             |               | 3 |
|                                                      |                           |             |               |   |
|                                                      |                           | Previous Sa | ave Next      |   |

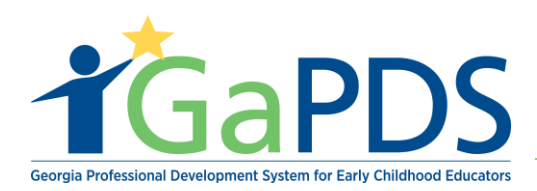

Step 13: The Training page dispalys:

A. Click 'Add New Training'

| Training Information                                                                               |                                                   |
|----------------------------------------------------------------------------------------------------|---------------------------------------------------|
| Education     Employment     OTraining     Other Career Data     O Demographics                    |                                                   |
| CPR, First Aid, Fire Safety and AED training should be entered in the Other Career Data section of | f your profile, rather than the Training section. |
|                                                                                                    | Add New Training                                  |
|                                                                                                    | Previous Next                                     |

Step 14: The Training Information page displays:

- A. Enter the following information into GaPDS
  - a. Training Type
  - b. Training Category
  - c. Training Name
  - d. Date
- B. Click 'Save'

| Education <ul> <li>Employment</li> </ul> | nt 🛛 🖉 Training    | Other Career Data          | O Demographics         |                   |                                      |
|------------------------------------------|--------------------|----------------------------|------------------------|-------------------|--------------------------------------|
| CPR, First Aid, Fire Safety a            | nd AED training sh | ould be entered in the Oth | er Career Data section | n of your profile | e, rather than the Training section. |
| *Training Type:                          |                    |                            |                        |                   |                                      |
| Home Visitor                             |                    |                            |                        | ~                 |                                      |
| Select>                                  |                    |                            |                        | ~                 |                                      |
| *Training Name:                          |                    |                            |                        |                   | Trainer Name (optional):             |
|                                          |                    |                            |                        |                   |                                      |
| *Date:<br>mm/dd/yyyy                     |                    |                            |                        |                   |                                      |
|                                          |                    |                            |                        |                   |                                      |

Bright from the Start: Georgia Department of Early Care and Learning

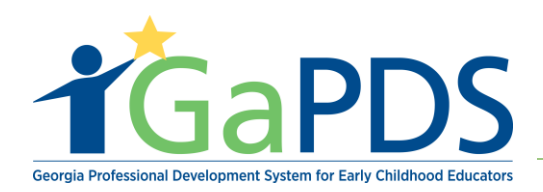

**\*\*** Notice: the \*Training Type is sutmatically populates: Home Visitor

### Step 15: To upload supporting documentation:

- A. Select Upload, or the icon indicated by the hard drive and up arrow.
- B. The Upload Documents pop-up page displays:
  - a. Click 'Select File'
  - b. Click 'Upload'

| Training Information |                      |                    |                              |                                                                                                    |                                                    |                                    |                         |                  |
|----------------------|----------------------|--------------------|------------------------------|----------------------------------------------------------------------------------------------------|----------------------------------------------------|------------------------------------|-------------------------|------------------|
| ✓ Education          | ✓ Employment         | ✓ Training         | Other Career Data            | O Demographics                                                                                                    |                                                    |                                    |                         |                  |
| CPR, First           | Aid, Fire Safety and | AED training shoul | ld be entered in the Other   | Career Data section of your profile, rather than the Training section.                                                                                                    |                                                    |                                    |                         |                  |
|                      |                      |                    |                              |                                                                                                    |                                                    |                                    |                         | Add New Training |
|                      | Training Type        |                    | Training Information         |                                                                                                    | Date                                               | Clock Hours                        | Action                  | Evidence         |
| 1                    | Home Visitor         |                    | Home Visitor ABC<br>Advocacy |                                                                                                    | 06/03/2019                                         |                                    | ۵ 🗋                     |                  |
| Save Comp            | lete                 |                    |                              |                                                                                                    |                                                    |                                    |                         |                  |
|                      |                      |                    |                              | Previous       Next         Upload Documents:         Note: Size restriction for upload documents are not larger than 4MB before JPEG, GIF, PNG, BMP, TIF, TIFF, PIC restriction         Select File:         Select File:         Upload | nts is 4MB, Pl<br>re uploading. (<br>nay be upload | ease make s<br>Only the file<br>ed | sure your<br>types PDF, | y<br>JPG,        |

Bright from the Start: Georgia Department of Early Care and Learning

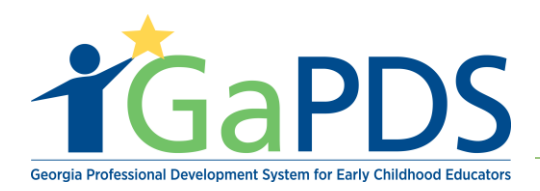

Step 16: After upload is complete, click 'Next' to proceed to the next screen: Other Career Data.

| Training Information |                               |                                                      |                          |                  |           |                         |                    |             |        |                  |
|----------------------|-------------------------------|------------------------------------------------------|--------------------------|------------------|-----------|-------------------------|--------------------|-------------|--------|------------------|
| ✓ Education          | ✓ Employment                  | Training O Other Career Data                         | O Demographics           |                  |           |                         |                    |             |        |                  |
| CPR, First           | Aid, Fire Safety and AED      | training should be entered in the Othe               | r Career Data section of | your profile, ra | ather tha | an the Training section | L                  |             |        | Add New Training |
| 1                    | Training Type<br>Home Visitor | Training Information<br>Home Visitor ABC<br>Advocacy |                          |                  |           |                         | Date<br>06/03/2019 | Clock Hours | Action | Evidence         |
|                      |                               |                                                      |                          | Previous         | Next      | -                       |                    |             |        |                  |

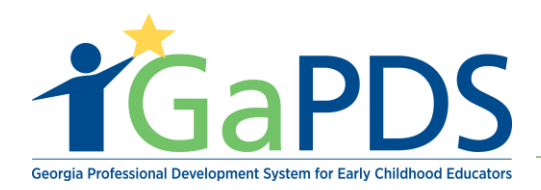

Step 17: The Other Career Data page displays:

- A. Enter in Other Career Related Credentials.
- B. Click 'Save'
- C. Click 'Next'

#### Other Career Data

✓ Education
 ✓ Employment
 ✓ Training
 Ø Other Career Data
 Ø Demographics

#### Other Career Related Credentials

|    |                                         |             |                 | Add Other Creder | ntial |
|----|-----------------------------------------|-------------|-----------------|------------------|-------|
|    | Credential                              | Date Earned | Expiration Date |                  |       |
| 1  | AED                                     | mm/dd/yyyy  | mm/dd/yyyy      |                  |       |
| 2  | Certified Childcare Professional (CCP)  | mm/dd/yyyy  | mm/dd/yyyy      |                  |       |
| 3  | CPR                                     | mm/dd/yyyy  | mm/dd/yyyy      |                  |       |
| 4  | Fire Safety                             | mm/dd/yyyy  | mm/dd/yyyy      |                  |       |
| 5  | First Aid                               | mm/dd/yyyy  | mm/dd/yyyy      |                  |       |
| 6  | Family Developmental Credential (FDC)   | mm/dd/yyyy  |                 |                  |       |
| 7  | Georgia Technical Assistance Associate  | mm/dd/yyyy  | mm/dd/yyyy      |                  |       |
| 8  | Georgia Technical Assistance Candidate  | mm/dd/yyyy  | mm/dd/yyyy      |                  |       |
| 9  | Georgia Technical Assistance Specialist | mm/dd/yyyy  | mm/dd/yyyy      |                  |       |
| 10 | National Administrator Credential (NAC) | mm/dd/yyyy  | mm/dd/yyyy      |                  |       |
| 11 | Certified Lactation Counselor (CLC)     | mm/dd/yyyy  | mm/dd/yyyy      |                  |       |

Previous Save Next

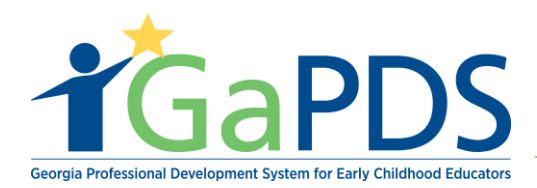

Step 18: The Demographics page displays:

- A. Select Gender
- B. Select Race
- C. Select Age Range
- D. Indicate whether Hispanic/ Latino
- E. Select Languages Spoken

| 😤 Demographic Information                                                                                                    |                                                                                                    |  |  |  |  |  |  |  |
|----------------------------------------------------------------------------------------------------|----------------------------------------------------------------------------------------------------|--|--|--|--|--|--|--|
| Education     Fmployment     Training     Other Career Data     Omegraphics                                                                                                    |                                                                                                    |  |  |  |  |  |  |  |
| Enter your demographic information. This information is optional.                                                                                                    |                                                                                                    |  |  |  |  |  |  |  |
| About You                                                                                                    |                                                                                                    |  |  |  |  |  |  |  |
| Gender:<br>O Female O Male                                                                                                    | Are you Hispanic/Latino?:<br>O Yes O No                                                                 |  |  |  |  |  |  |  |
| Race: (Choose all that apply)         American Indian or Alaska Native         Asian         Black or African American         Native Hawaiian or Other Pacific Islander         White | Languages Spoken:         Primary Language:         Select>         Secondary Language:         Select> |  |  |  |  |  |  |  |
| Age Range:           30 and Under         51-60           31-40         61 and Over           41-50         41-50                                                                      |                                                                                                    |  |  |  |  |  |  |  |

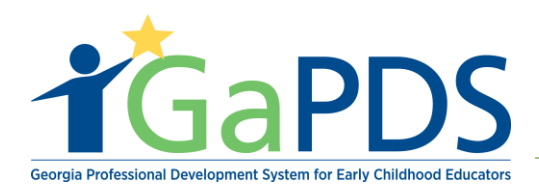

### F. Select the appropriate \*benefit(s) in which you receive.

\*\*Note: In the event benefit is not listed, click 'Add Benefit Not Listed'

### G. Click 'Save'

| Benefits (Select all that apply)                                                                                                    |                        |
|----------------------------------------------------------------------------------------------------|------------------------|
| Which of the following benefits /services are available to you in your current employment?<br>If you are a program owner, please indicate which benefits you purchase for yourself with the income from your program.                                                                                                    |                        |
| Health Insurance         Dental Insurance         Vision Insurance         Paid Sick Leave         Paid Vacation         Paid Holidays         Paid Personal Days         Retirement Plan         Paid (all or portion) time for training and education         Payment of training, tution, registration fees         Bonus         Free or reduced rate of care for my child/family         Paid time for Center/Home closure due to inclement weather         Teleworking | Add Benefit Not Listed |
| Previous Save                                                                                                    |                        |